# Get receipts in batches

## Fluorine

After enabling Data Guarantee, receipts will be sent to your sharing (source) instance in batches of 1,000 by default. However, you can modify the batch number that receipts are sent to your instance in by modifying the receipt\_batch\_ack\_size and receipt\_batch\_error\_size values in the Perspe ctium Properties table.

## Prerequisites

A First, you will need to install Replicator for ServiceNow and run the Finish Install scripts.

#### Procedure

To modify the batch sizes for receipts that are sent to your sharing (source) ServiceNow instance, follow these steps:

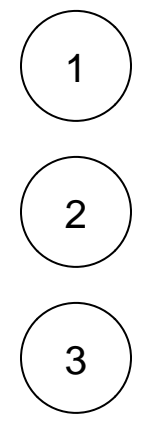

Log into your sharing ServiceNow instance and type **u\_psp\_properties.list** in the Filter Navigator on the left-hand side of the screen.

In the **Search** section at the top of the list view, choose **Name** from the dropdown. Then, type **\*receipt** in the search window and hit Enter.

In the resulting list of properties, locate the **com.perspectium.receipt\_batch\_ack\_size** property. Double-click the value in the **Val ue** field and then modify the value to the desired batch size you would like to create for batched acknowledgment receipts and

click the click the click the com.perspectium.receipt\_batch\_error\_size property. Double-click the value in the Value field and then modify the value to the desired batch size you would like to create for batched error receipts

and click the vicon to save your changes.

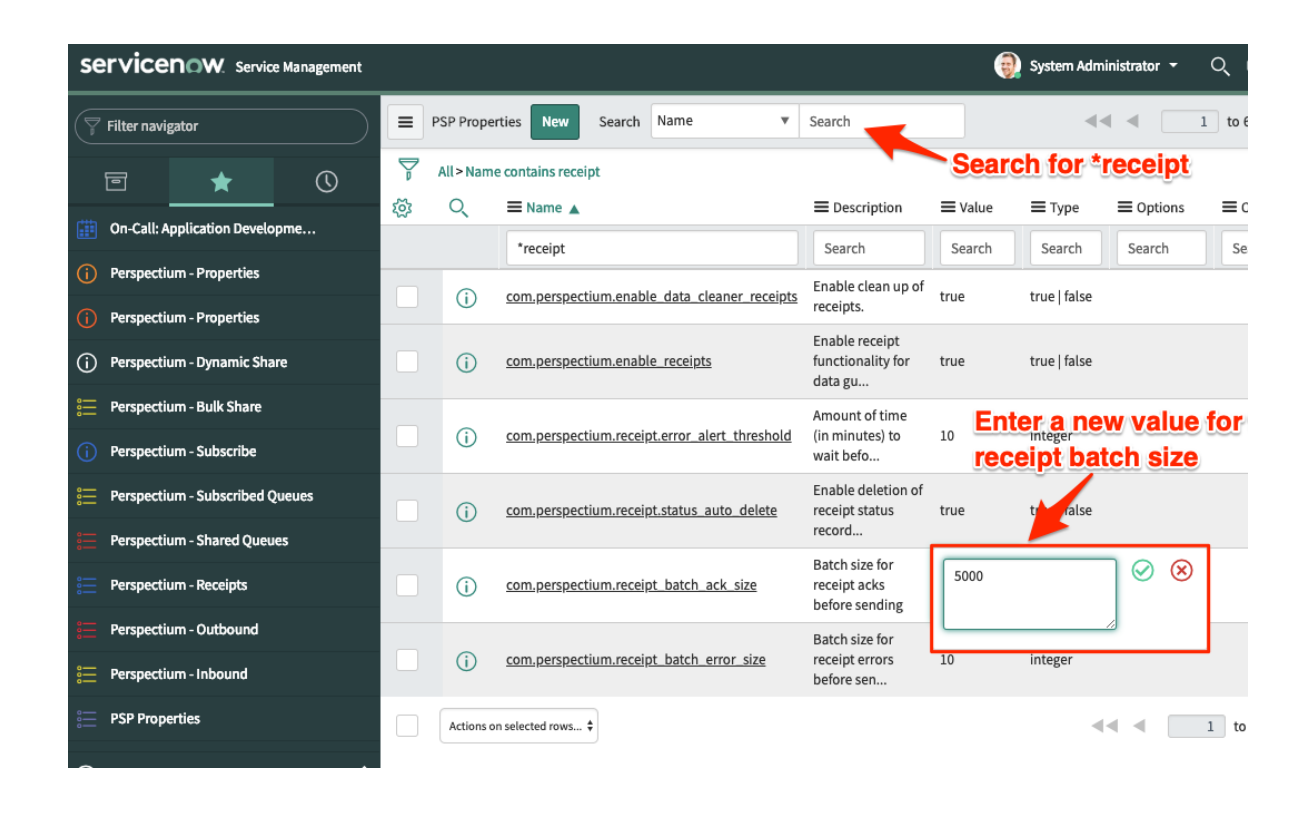

## **Similar topics**

- Turn off receipts for a share
- View receipt details
- Delete receipts manually
- Get receipts in batches

## **Contact Perspectium Support**

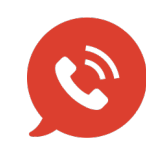

US: 1 888 620 8880 UK: 44 208 068 5953

support@perspectium.com